# Restaurer les paramètres d'usine sur le routeur VPN RV315W

## Objectif

L'option Reset to Factory Defaults permet aux utilisateurs de supprimer toutes les fonctionnalités qui ont été modifiées dans l'utilitaire de configuration. En règle générale, une réinitialisation permet de résoudre de nombreux problèmes liés à un périphérique.

Cet article explique comment rétablir les paramètres d'usine par défaut.

## Périphérique applicable

·RV315W

### Version du logiciel

•1.01.03

### Réinitialiser les paramètres d'usine

Étape 1. Connectez-vous à l'utilitaire de configuration Web et choisissez **Gestion du système** > **Réinitialiser aux paramètres d'usine**. La page *Reset to Factory Defaults* s'ouvre :

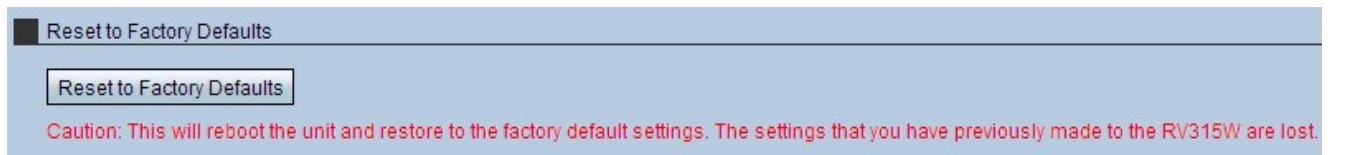

Étape 2. Cliquez sur **Rétablir les paramètres d'usine par défaut**. Une fenêtre Avertissement s'affiche.

| The page at 192.168.1.1 s                                                              | ays:                             | ×                            |
|----------------------------------------------------------------------------------------|----------------------------------|------------------------------|
| Caution: Clicking OK will restor<br>default settings. The settings th<br>will be lost. | e the unit to t<br>at you have p | he factory<br>reviously made |
|                                                                                        | ок                               | Cancel                       |

Étape 3. Click OK. Attendez que la réinitialisation s'applique au périphérique. Une fois tous les paramètres terminés, les paramètres par défaut sont restaurés.